| ①掲載マップ一覧から「都市計画等の情報」をクリック→「都市計画等の情報」をクリック                                                        |        |         |         |
|--------------------------------------------------------------------------------------------------|--------|---------|---------|
| ◆◇ 掲載マップ一覧                                                                                       |        |         |         |
| ▶ 都市計画等の情報                                                                                       | ▶ 道路情報 | ▶ 下水道情報 | ▶ 施設情報  |
| ♥ 防災情報                                                                                           | の観光情報  | ▶ 上水道情報 | ▶ その他情報 |
| ②「同意する」をクリック                                                                                     |        |         |         |
| 閲覧しているパソコン環境により、本サイトが正常に閲覧できない場合があります。<br>利用規約の変更<br>本利用規約は、予告なく変更することがあります。                     |        |         |         |
| 同意する                                                                                             |        |         |         |
| <ul> <li>③任意の地点で地図をクリック</li> <li>地図から探す</li> </ul>                                               |        |         |         |
| 地図上でクリックすると、クリックした位置の地図を表示し                                                                      |        |         |         |
| 一<br>一<br>一<br>一<br>二<br>二<br>二<br>二<br>二<br>二<br>二<br>二<br>二<br>二<br>二<br>二<br>二<br>二<br>二<br>二 |        |         |         |

## ④表示切替の「すべて外す」をクリックする。

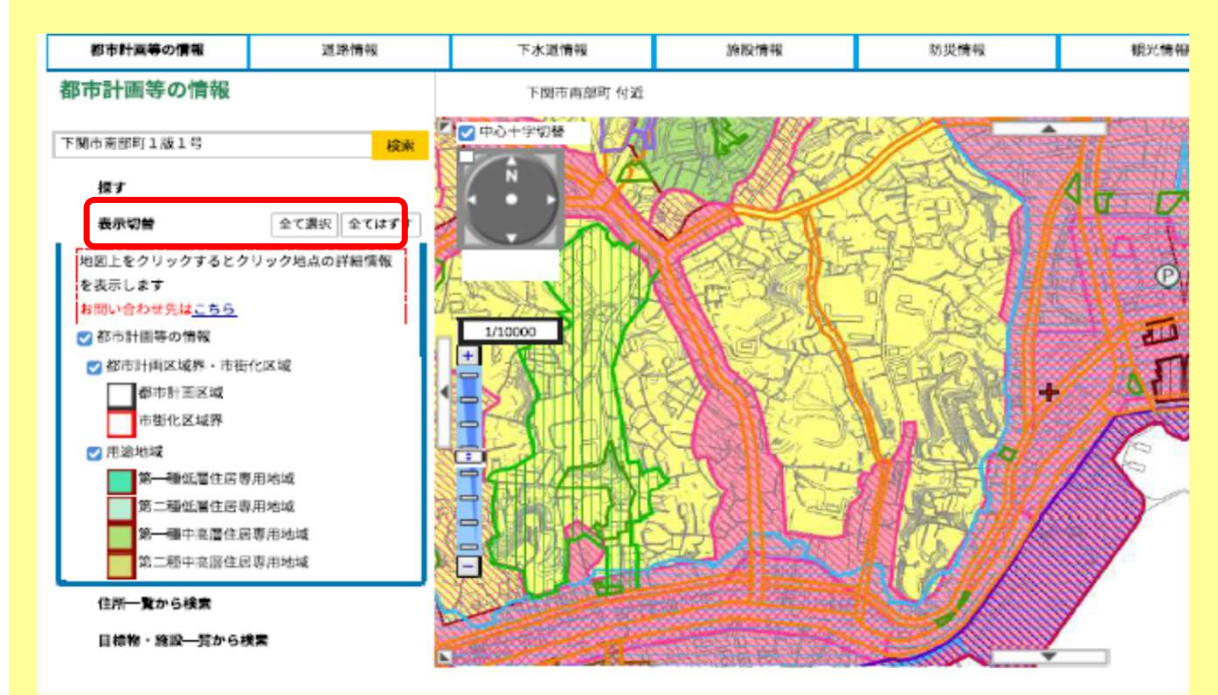

⑤リストから「居住誘導区域」を選択

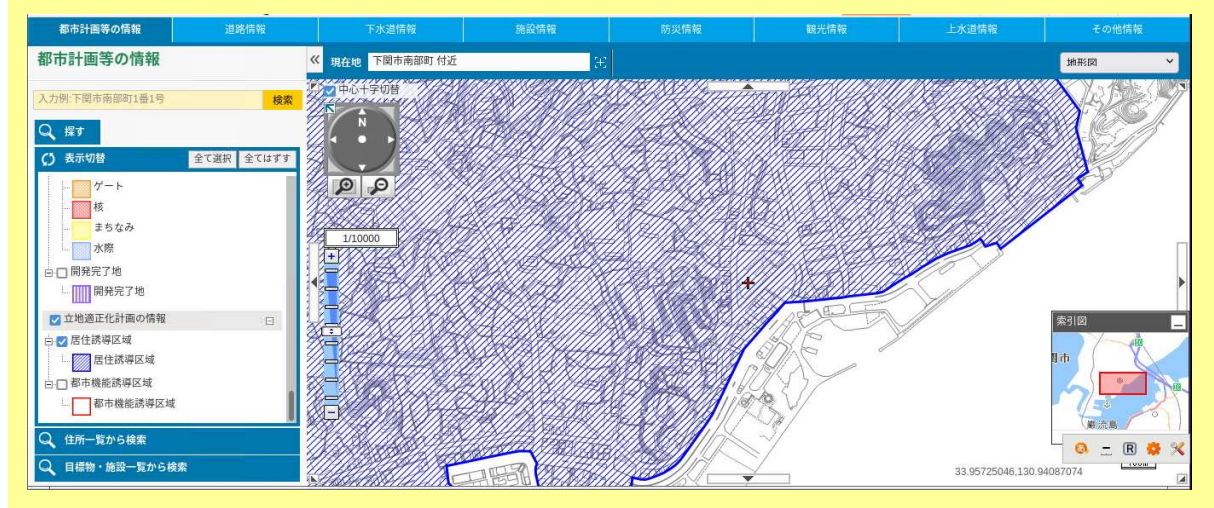

⑥網がかかったところが居住誘導区域

※レッドゾーン(土砂災害特別警戒区域、急傾斜地崩壊危険区域)に該当する場合は、居住誘 導区域に含まない。